## Galvo G2 - Updating Firmware

- 1. Open the Job Manager (Version 2.0.X)
- 2. Select the machine you want to update from the Laser System tab
  - a. Make sure the IP address is correct

| Epilog Job Manager 2.0.1 |                                                                                                    |        |                  |                       |            |                       | -        |       |      |
|--------------------------|----------------------------------------------------------------------------------------------------|--------|------------------|-----------------------|------------|-----------------------|----------|-------|------|
| LASER SYSTEM JO          | BS HATCHING                                                                                                    |        |                  |                       |            |                       |          | 0     |      |
| Ψ Ο                      | 1 YLP                                                                                                    |        |                  |                       |            |                       |          | .he   | PX.  |
| 192.168.75.6             | Machine                                                                                                    | Name   | YLP              |                       |            |                       |          |       |      |
|                          | Printin                                                                                                    | g Type | Ethernet         |                       |            |                       | CS5      |       |      |
| YLP                      | IPA                                                                                                    | ddress | 192.168.75.7     |                       |            |                       |          |       |      |
|                          | Serial N                                                                                                    | umber  |                  |                       |            |                       |          |       |      |
|                          | Machine                                                                                                    | Series | Galvo Series     |                       |            |                       | 11.5     |       |      |
|                          | Machine Type                                                                                                    |        | G2 24            |                       |            |                       |          |       |      |
|                          | Laser Downer (                                                                                                    | Wattel | 50 Tiber         |                       |            | 24 x 24 in.           |          |       |      |
| 192.168.75.7             |                                                                                                    |        | Job              | Manager P             | rint Histe | T.                    |          |       |      |
|                          |                                                                                                    |        |                  |                       |            | Parter                | 10       | the   |      |
|                          | Job Name                                                                                                    |        | Last Printed     | Thickness             | Comp       | Speed Power Freq.     | Speed Po | wer 1 | Freq |
|                          | Anneal - Whole Range                                                                                                    | 01/    | 30/2017 2:32 pm  | Disabled              | On         | Hatching              | Hat      | thing |      |
|                          | Untitled-1                                                                                                    | 01/    | 30/2017 2:31 pm  | Disabled              | On         | Hatching              | Hat      | thing | _    |
| \$FORW                   | Untitled-1                                                                                                    | 01/    | 30/2017 2:30 pm  | Disabled              | On         | Hatching              | Hat      | thing |      |
| •                        | Untitled-1                                                                                                    | 01/    | 30/2017 2:29 pm  | Disabled              | On         | Hatching              | Hat      | thing | _    |
| 50 Watt                  | Untitled-2                                                                                                    | 01/3   | 30/2017 12:05 pm | Disabled              | On         | Hatching              | Hat      | thing |      |
|                          | Untitled-2                                                                                                    | 01/3   | 30/2017 12:05 pm | Disabled              | On         | Hatching              | Hat      | ching |      |
|                          | Untitled-2                                                                                                    | 01/3   | 30/2017 11:59 am | Disabled              | On         | Hatching              | Hat      | thing |      |
| 50 Watt                  | Contraction of the Contraction of the Contraction o |        |                  | and the second second | -          | and the second second |          |       |      |
| 50 Watt                  | Anneal - Whole Range                                                                                                    | 01/3   | 30/2017 11:57 am | Disabled              | On         | Hatching              | Hat      | thing |      |

3. Click on the *load hex* icon in the upper right hand corner of the laser system configuration

|                                                                                                    |                                                                                                    |                                                      |                                                                                                    |                                                                                                    |                                                                                   |                                                                                                    | - 0                                                                                                    |      |
|----------------------------------------------------------------------------------------------------|----------------------------------------------------------------------------------------------------|------------------------------------------------------|----------------------------------------------------------------------------------------------------|----------------------------------------------------------------------------------------------------|-----------------------------------------------------------------------------------|----------------------------------------------------------------------------------------------------|----------------------------------------------------------------------------------------------------|------|
| LASER SYSTEM JOBS                                                                                                | HATCHING                                                                                                    |                                                      | -                                                                                                    |                                                                                                    |                                                                                   |                                                                                                    | ۵ 🕰                                                                                                    | 4    |
| Ψ <b>O</b> 8                                                                                                    | YLP                                                                                                    |                                                      |                                                                                                    |                                                                                                    |                                                                                   |                                                                                                    | .he                                                                                                    | ×    |
| 192.168.75.6                                                                                                    | Machin                                                                                                    | e Name                                               | TLP                                                                                                    |                                                                                                    |                                                                                   |                                                                                                    |                                                                                                    |      |
|                                                                                                    | Printi                                                                                                    | ng Type                                              | Ethernet                                                                                                    |                                                                                                    |                                                                                   |                                                                                                    | G2                                                                                                    |      |
| LP                                                                                                    | IP Address                                                                                                    |                                                      | 102 168 75 7                                                                                                    |                                                                                                    |                                                                                   |                                                                                                    |                                                                                                    |      |
|                                                                                                    | Serial 1                                                                                                    | Number                                               |                                                                                                    |                                                                                                    |                                                                                   |                                                                                                    |                                                                                                    |      |
|                                                                                                    | Machine Series                                                                                                    |                                                      | Galvo Series                                                                                                    |                                                                                                    |                                                                                   |                                                                                                    |                                                                                                    |      |
|                                                                                                    | Machine Type                                                                                                    |                                                      | 62.24                                                                                                    |                                                                                                    |                                                                                   |                                                                                                    |                                                                                                    |      |
| N State                                                                                                    | Lasas Davins (Master)                                                                                                    |                                                      | 50                                                                                                    |                                                                                                    |                                                                                   | 24 x 24 in.                                                                                                    |                                                                                                    |      |
| And the second second second second second second second second second second second second second second second |                                                                                                    |                                                      |                                                                                                    |                                                                                                    |                                                                                   |                                                                                                    |                                                                                                    |      |
| 192.168.75.7                                                                                                    |                                                                                                    |                                                      | Job                                                                                                    | Manager P                                                                                                  | rint Histo                                                                        | orv.                                                                                                    |                                                                                                    |      |
| 192.168.75.7                                                                                                    | -                                                                                                    |                                                      | Job                                                                                                    | Manager P                                                                                                  | rint Histo                                                                        | Baster                                                                                                    | Vector                                                                                                    |      |
| 192.168.75.7                                                                                                    | Job Name                                                                                                    |                                                      | Job<br>Last Printed                                                                                                    | Manager P<br>Thickness                                                                                     | rint Histo<br>Power<br>Comp                                                       | Raster<br>Speed Power Freq.                                                                                                   | Vector<br>Speed Power F                                                                                     | Fred |
| 192.168.75.7                                                                                                    | Job Name<br>Anneal - Whole Range                                                                                                    | 01/                                                  | Job<br>Last Printed<br>30/2017 2:32 pm                                                                                                    | Manager P<br>Thickness<br>Disabled                                                                         | Power<br>Comp<br>On                                                               | Raster<br>Speed Power Freq.<br>Hatching                                                                                       | Vector<br>Speed Power F<br>Hatching                                                                         | Frec |
| 192368.75.7                                                                                                    | Job Name<br>Anneal - Whole Range<br>Untitled-1                                                                                                    | 01/                                                  | Job<br>Last Printed<br>30/2017 2:32 pm<br>30/2017 2:31 pm                                                                                                    | Manager P<br>Thickness<br>Disabled<br>Disabled                                                             | rint Histo<br>Power<br>Comp<br>On<br>On                                           | Speed Power Freq.<br>Hatching<br>Hatching                                                                                     | Vector<br>Speed Power F<br>Hatching<br>Hatching                                                             | Frec |
| 102.168.75.7                                                                                                    | Job Name<br>Anneal - Whole Range<br>Untitled-1<br>Untitled-1                                                                                             | 01/<br>01/<br>01/                                    | Job<br>Last Printed<br>30/2017 2:32 pm<br>30/2017 2:31 pm<br>30/2017 2:30 pm                                                                                 | Manager P<br>Thickness<br>Disabled<br>Disabled<br>Disabled                                                 | rint Histo<br>Power<br>Comp<br>On<br>On<br>On                                     | Raster<br>Speed Power Freq.<br>Hatching<br>Hatching<br>Matching                                                               | Vector<br>Speed Power F<br>Hatching<br>Hatching<br>Hatching                                                 | Frec |
| 102.168.75.7                                                                                                    | Job Name<br>Anneal - Whole Range<br>Untitled-1<br>Untitled-1<br>Untitled-1                                                                               | 01/<br>01/<br>01/<br>01/                             | Job<br>Last Printed<br>30/2017 2:32 pm<br>30/2017 2:31 pm<br>30/2017 2:30 pm<br>30/2017 2:39 pm                                                              | Manager P<br>Thickness<br>Disabled<br>Disabled<br>Disabled<br>Disabled                                     | Power<br>Comp<br>On<br>On<br>On<br>On<br>On                                       | Raster<br>Speed Power Freq.<br>Hatching<br>Hatching<br>Hatching                                                               | Vector<br>Speed Power F<br>Hatching<br>Hatching<br>Hatching<br>Hatching                                     | Frec |
| 192.168.75.7                                                                                                    | Job Name<br>Anneal - Whole Range<br>Untitled-1<br>Untitled-1<br>Untitled-2<br>Untitled-2                                                                 | 01/<br>01/<br>01/<br>01/<br>01/                      | Job<br>Last Printed<br>30/2017 2:32 pm<br>30/2017 2:31 pm<br>30/2017 2:30 pm<br>30/2017 2:39 pm<br>30/2017 12:05 pm                                          | Manager P<br>Thickness<br>Disabled<br>Disabled<br>Disabled<br>Disabled<br>Disabled                         | Power<br>Comp<br>On<br>On<br>On<br>On<br>On                                       | Raster<br>Speed Power Freq.<br>Hatching<br>Hatching<br>Matching<br>Hatching                                                   | Vector<br>Speed Power F<br>Hatching<br>Hatching<br>Hatching<br>Hatching                                     | Freq |
| 192348.75.7                                                                                                    | Job Name<br>Anneal - Whole Range<br>Unstitled-1<br>Unstitled-1<br>Unstitled-2<br>Unstitled-2<br>Unstitled-2                                              | 01/<br>01/<br>01/<br>01/<br>01/<br>01/               | Job<br>Last Printed<br>30/2017 2:32 pm<br>20/2017 2:33 pm<br>30/2017 2:39 pm<br>30/2017 2:39 pm<br>30/2017 12:05 pm<br>30/2017 12:05 pm                      | Manager P<br>Thickness<br>Disabled<br>Disabled<br>Disabled<br>Disabled<br>Disabled                         | rint Histo<br>Power<br>Comp<br>On<br>On<br>On<br>On<br>On<br>On                   | Raster<br>Speed Power Freq.<br>Hatching<br>Hatching<br>Hatching<br>Hatching<br>Hatching                                       | Vector<br>Speed Power I<br>Hatching<br>Hatching<br>Hatching<br>Hatching<br>Hatching                         | Freq |
| 92346757                                                                                                    | Job Name<br>Anneal - Whole Range<br>Untitled-1<br>Untitled-1<br>Untitled-2<br>Untitled-2<br>Untitled-2                                                   | 01/<br>01/<br>01/<br>01/<br>01/<br>01/<br>01/        | Job<br>Last Printed<br>30/2017 2:32 pm<br>30/2017 2:33 pm<br>30/2017 2:39 pm<br>30/2017 12:05 pm<br>30/2017 12:05 pm<br>30/2017 11:59 am                     | Manager P<br>Thickness<br>Disabled<br>Disabled<br>Disabled<br>Disabled<br>Disabled<br>Disabled             | rint Histo<br>Power<br>Comp<br>On<br>On<br>On<br>On<br>On<br>On<br>On<br>On       | Pry<br>Raster<br>Speed Power Free,<br>Hatching<br>Matching<br>Hatching<br>Hatching<br>Hatching<br>Hatching                    | Vector F<br>Speed Power F<br>Hatching<br>Hatching<br>Hatching<br>Hatching<br>Hatching<br>Hatching           | Freq |
| 192368.75.7<br>0<br>60 Watt<br>50 Watt                                                                           | Job Name<br>Anneal - Whole Range<br>Untitled - 1<br>Untitled - 1<br>Untitled - 2<br>Untitled - 2<br>Untitled - 2<br>Untitled - 2<br>Anneal - Whole Range | 01/<br>01/<br>01/<br>01/<br>01/<br>01/<br>01/<br>01/ | Job<br>Last Printed<br>30/2017 2-32 pm<br>30/2017 2-39 pm<br>30/2017 2-39 pm<br>30/2017 12:05 pm<br>30/2017 12:05 pm<br>30/2017 11:59 am<br>30/2017 11:59 am | Manager P<br>Thickness<br>Disabled<br>Disabled<br>Disabled<br>Disabled<br>Disabled<br>Disabled<br>Disabled | rint Histo<br>Power<br>Comp<br>On<br>On<br>On<br>On<br>On<br>On<br>On<br>On<br>On | Speed Power Free,<br>Hatching<br>Hatching<br>Hatching<br>Hatching<br>Hatching<br>Hatching<br>Hatching<br>Hatching<br>Hatching | Vector<br>Speed Power F<br>Hatching<br>Hatching<br>Hatching<br>Hatching<br>Hatching<br>Hatching<br>Hatching | Freq |

4. Click the **browse icon** and browse for the hex file (EpilogG2Vx.x.x.k.hex )

| E TRANSPORT             |                                                                                                    |                     |          |      |                        |                   |
|-------------------------|----------------------------------------------------------------------------------------------------|---------------------|----------|------|------------------------|-------------------|
| Ephog Job Manager 2.0.1 |                                                                                                    |                     |          |      |                        |                   |
| LASER SYSTEM JOBS       | HATCHING                                                                                                    |                     |          |      |                        | 0 <b>8 0</b>      |
| A T O G                 | YLP                                                                                                    |                     |          |      |                        | [.hex]            |
| 192.168.75.6            | Mac, he h                                                                                                    | ame YLP             |          |      |                        |                   |
| YLP                     | Upgrade Fir                                                                                                    | ware                |          |      |                        | G2                |
|                         | Have the Latest                                                                                                    | Enginver Feature    |          |      |                        |                   |
| 50 Watt                 | Current Machine                                                                                                    | :                   |          |      | 24 x 24 in.<br>50 Watt |                   |
|                         | Firmware File:                                                                                                    |                     |          |      |                        |                   |
| 192.168.75.7            | Select a file                                                                                                    |                     |          |      | 50                     |                   |
|                         | And the second second s |                     |          |      | Parter                 | Vogen             |
| 40                      | Job Nar                                                                                                    |                     |          |      | Speed Power Freq.      | Speed Power Freq. |
|                         | Anneal                                                                                                    |                     |          |      | Hatching               | Hatching          |
|                         | Untitled                                                                                                    | Upload              | Car      | icel | Hatching               | Hatching          |
| FOSSAN                  | Untitled-1                                                                                                    | 01/30/2017 2:30 pm  | Disabled | On   | Hatching               | Hatching          |
|                         | Untitled-1                                                                                                    | 01/30/2017 2:29 pm  | Disabled | On   | Hatching               | Hatching          |
| 60 Watt                 | Untitled-2                                                                                                    | 01/30/2017 12:05 pm | Disabled | On   | Hatching               | Hatching          |
|                         | Untitled-2                                                                                                    | 01/30/2017 12:05 pm | Disabled | On   | Hatching               | Hatching          |
| 50 Watt                 | Untitled-2                                                                                                    | 01/30/2017 11:59 am | Disabled | On   | Hatching               | Hatching          |
|                         | Anneal - Whole Range                                                                                                    | 01/30/2017 11:57 am | Disabled | On   | Hatching               | Hatching          |
| 192.168.1.111           | ColorMap Test                                                                                                    | 01/30/2017 11:49 am | 600.000  | On   | Hatching               | Hatching          |

5. Verify that the *Detected Version* is correct, and click *Upload* 

| 🛱 Epilog Job Manager 2.0.1                     |                                                                                                    |                                                                                                    |               |      |                                  | - 🗆 X                            |
|------------------------------------------------|----------------------------------------------------------------------------------------------------|----------------------------------------------------------------------------------------------------|---------------|------|----------------------------------|----------------------------------|
| LASER SYSTEM JOBS                              | HATCHING                                                                                           |                                                                                                    |               |      |                                  | • <b>= 0</b>                     |
| £ Ŧ 0 8                                        | YLP                                                                                                |                                                                                                    |               |      |                                  | (.hex)                           |
| 192.168.75.6<br>YLP<br>50 Watt<br>192.168.75.7 | Mach<br>Upgrade<br>Have the La<br>Current Mac<br>W YLP<br>192.168<br>Firmware Fil<br>Il/g2-firmwar | ine Name YLP<br>Firmware<br>test Engraver Feature<br>hine:<br>.75.7<br>e:<br>e:/nucleus/Objects/Epilog | 2v1.0.0.18.he | X    | 24 x 24 in.<br>50 Watt           |                                  |
| 40                                             | Job Nar                                                                                            |                                                                                                    |               |      | Raster<br>Speed Power Freq.      | Vector<br>Speed Power Freq.      |
|                                                | Untitled                                                                                           | Upload                                                                                                 | Car           | ncel | Hatching<br>Hatching<br>Hatching | Hatching<br>Hatching<br>Hatching |
|                                                | Untitled-1                                                                                         | 01/30/2017 2:29 pm                                                                                     | Disabled      | On   | Hatching                         | Hatching                         |
| 60 Watt                                        | Untitled-2                                                                                         | 01/30/2017 12:05 pm                                                                                    | Disabled      | On   | Hatching                         | Hatching                         |
| oo nate                                        | Untitled-2                                                                                         | 01/30/2017 12:05 pm                                                                                    | Disabled      | On   | Hatching                         | Hatching                         |
| 50 Watt                                        | Untitled-2                                                                                         | 01/30/2017 11:59 am                                                                                    | Disabled      | On   | Hatching                         | Hatching                         |
|                                                | Anneal - Whole Range                                                                               | 01/30/2017 11:57 am                                                                                    | Disabled      | On   | Hatching                         | Hatching                         |
| 1011001101                                     | Coloritors Trees                                                                                   | 01/20/2017 11:40                                                                                       | 100.000       | 102  |                                  |                                  |

6. At the Galvo, click the *Run* button twice when the *firmware* job is selected